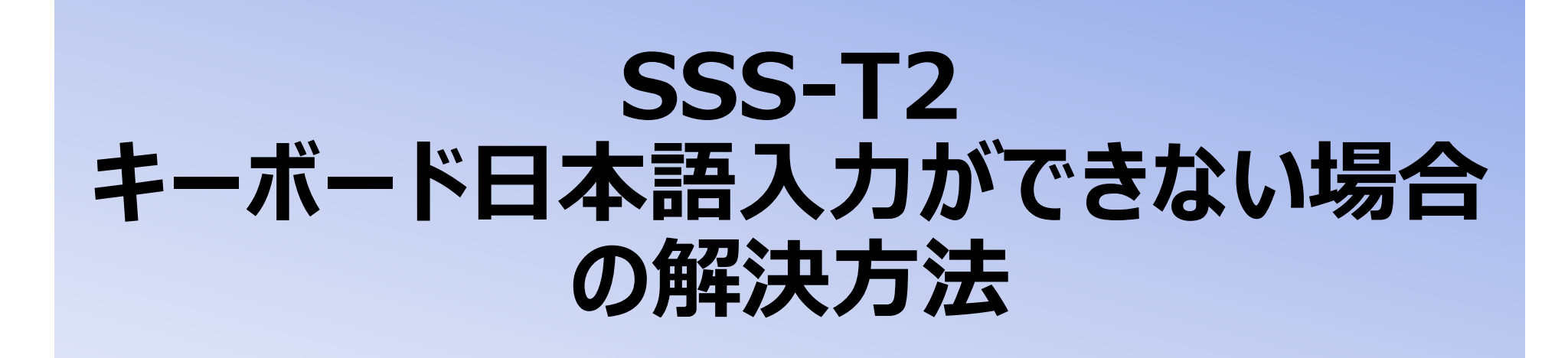

## 1.Wifiを接続します。「ユーティリティー」から「設定」をタップします。

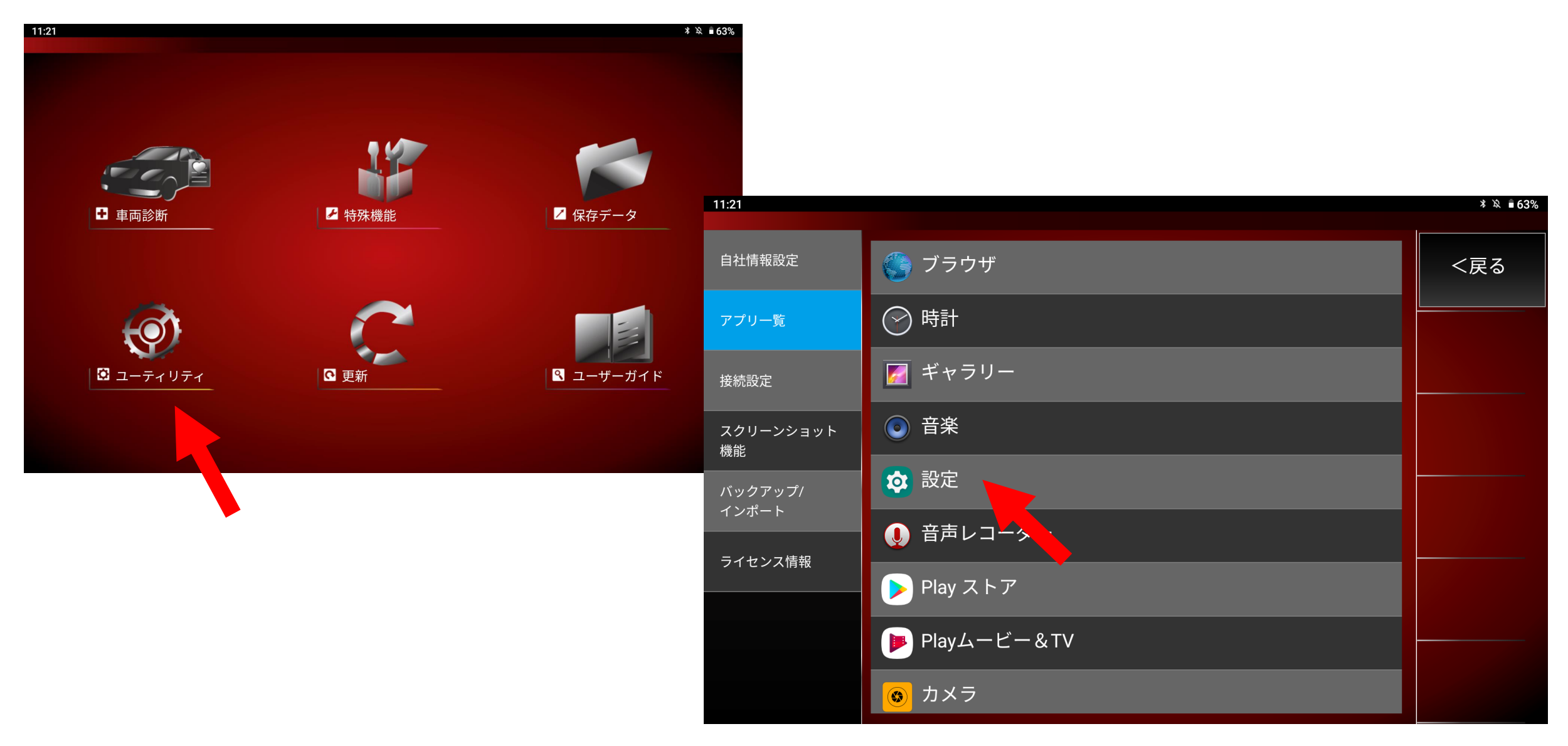

### 2.「ネットワークとインターネット」をタップしてください、

接続したいWifiの名前を選択後、パスワードを入力し「接続済み」となっていることを確認してください。

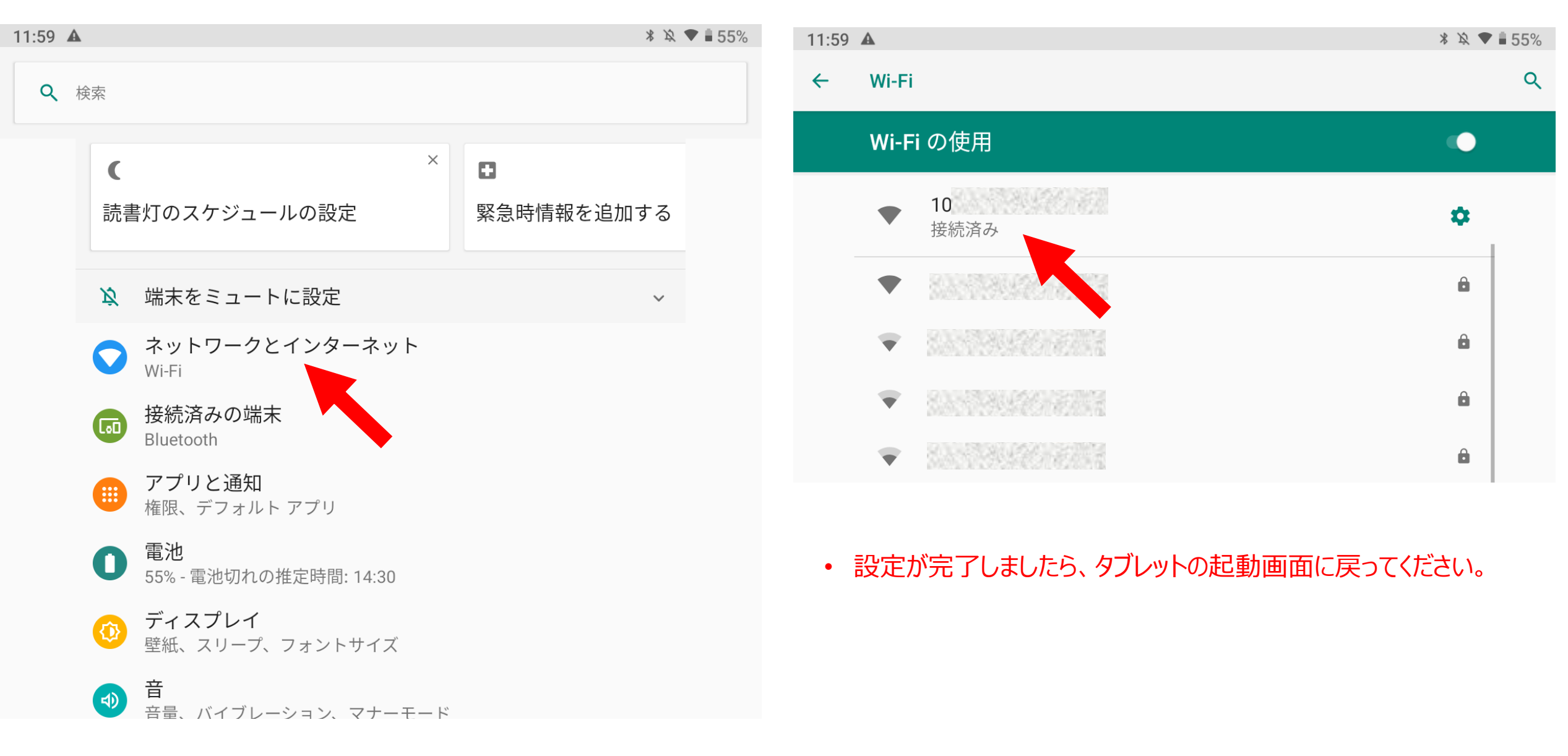

## 3.SSS-T2 起動画面より「ユーティリティー」をタップします。

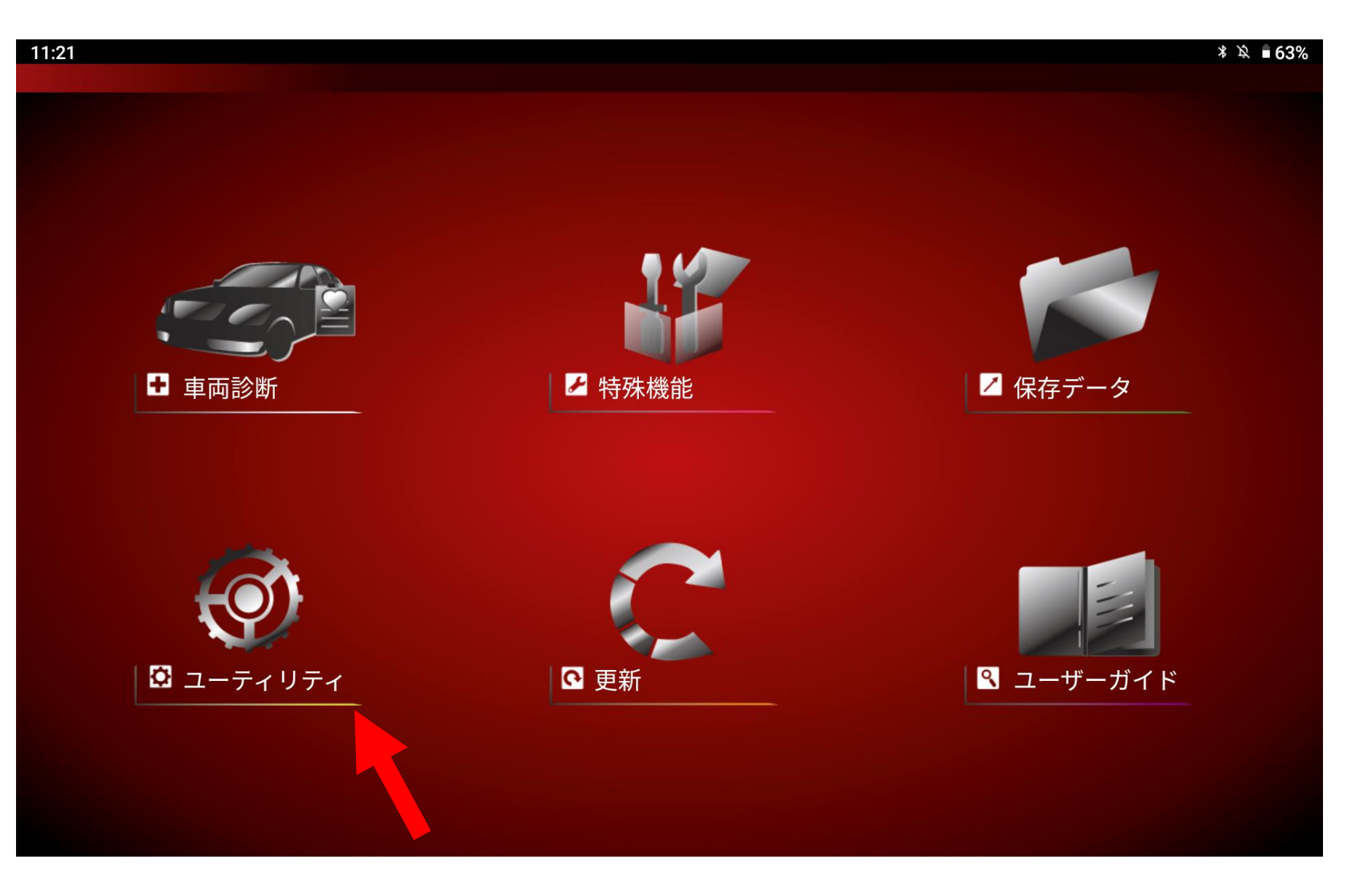

# 4.「Play Store」をタップします。

| 11:21            |                    | * 攻 ∎63% |
|------------------|--------------------|----------|
|                  |                    |          |
| 自社情報設定           | 🧊 ブラウザ             | <戻る      |
| アプリー覧            | ⊘ 時計               |          |
| 接続設定             | 📝 ギャラリー            |          |
| スクリーンショット<br>機能  | ◎ 音楽               |          |
| バックアップ/<br>インポート | ☆ 設定               |          |
| ライセンス情報          | ● 音声レコーダー          |          |
|                  | > Play ストア         |          |
|                  | ▶ Playムービー&TV      |          |
|                  | <mark>③</mark> カメラ |          |

## 5.アルファベットにてnihonngoを入力し日本語入力を選択してください。

Х

Ζ

,

?123

С

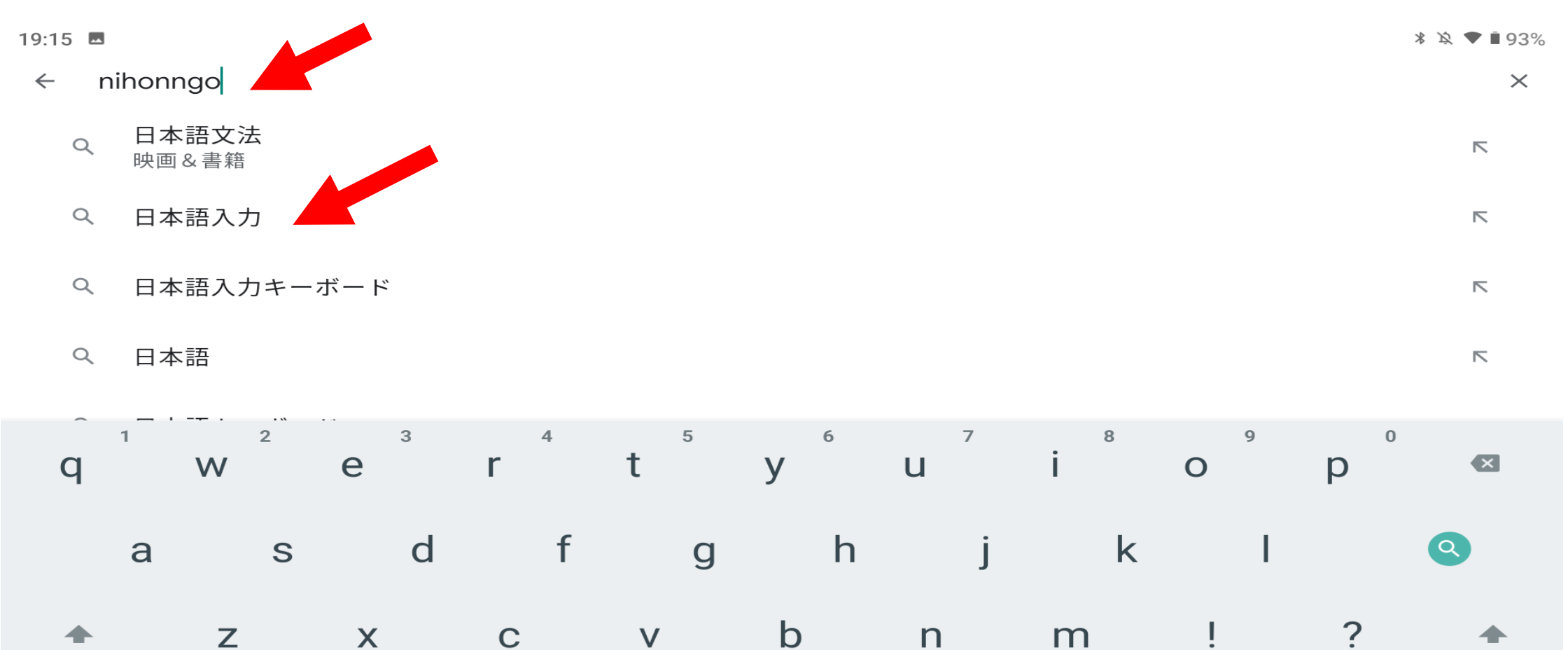

b

English

n

m

İ

٢

V

### 6.Google 日本語入力アプリケーションをインストールしてください。

#### 19:15 🗖

← 日本語入力キーボード

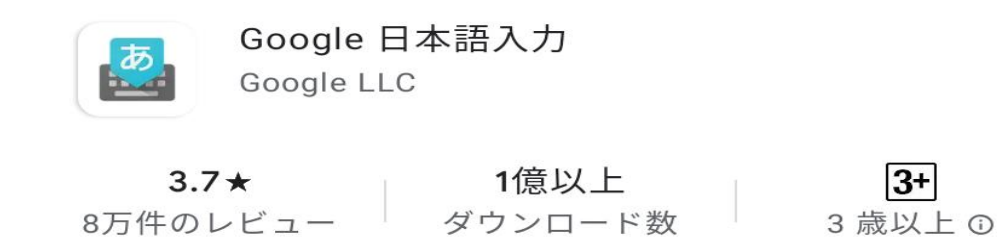

Google 日本語入力が Android で利用できるようになりました。

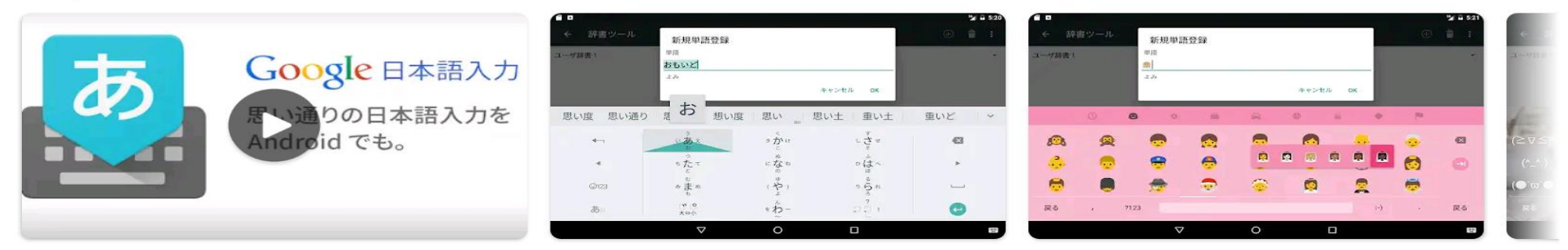

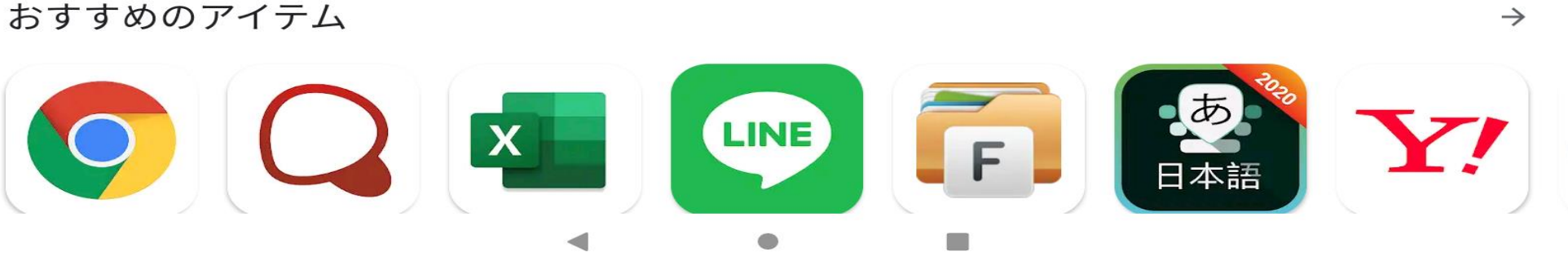

∦ \Ջ ♥∎93%

インストール

Q

### 7.アプリケーションをタップしてください。

#### 19:16 🗖

 $\leftarrow$ 日本語入力キーボード

8万件のレビュー

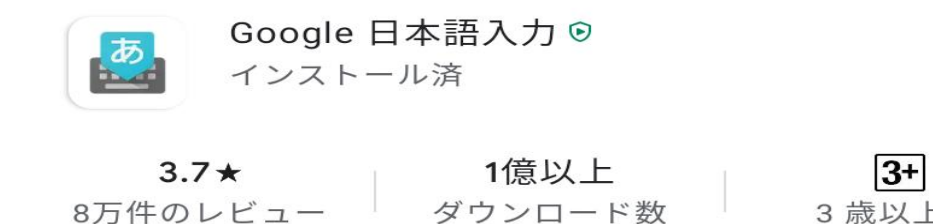

Google 日本語入力が Android で利用できるようになりました。

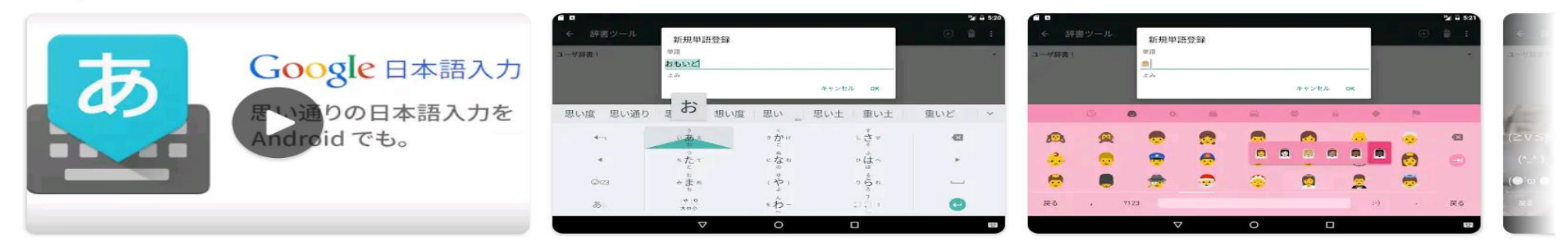

3 歳以上 ①

\* ☆ ▼ ∎ 93%

開く

 $\rightarrow$ 

Q

おすすめのアイテム

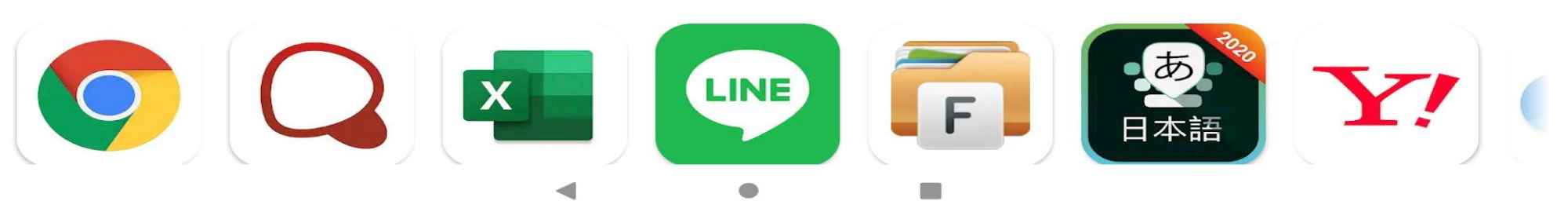

## 8.Andoroid設定内、「言語と入力」から「Google 日本語入力」を選択してください。

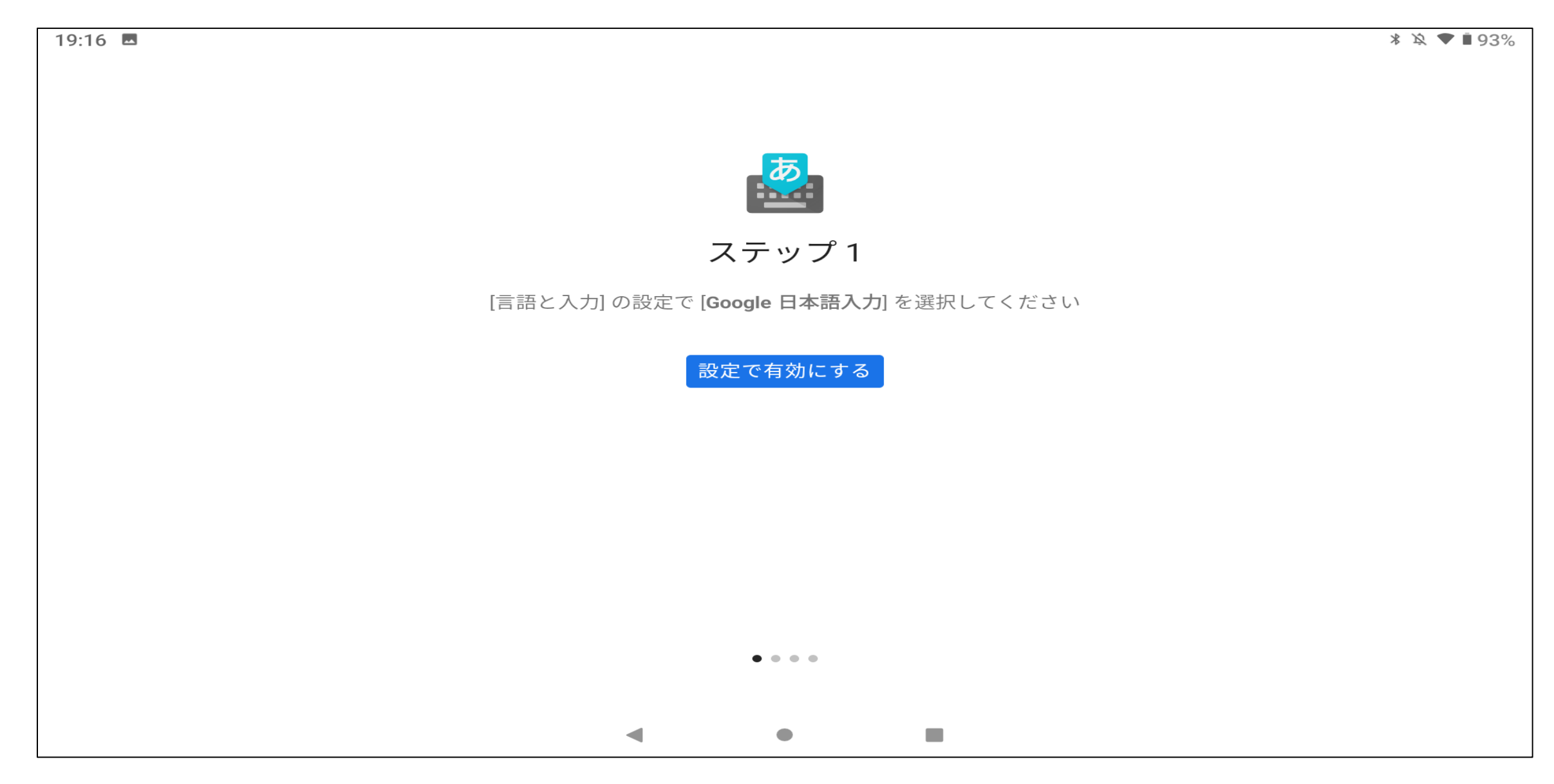

### 9.OKを選択してください。

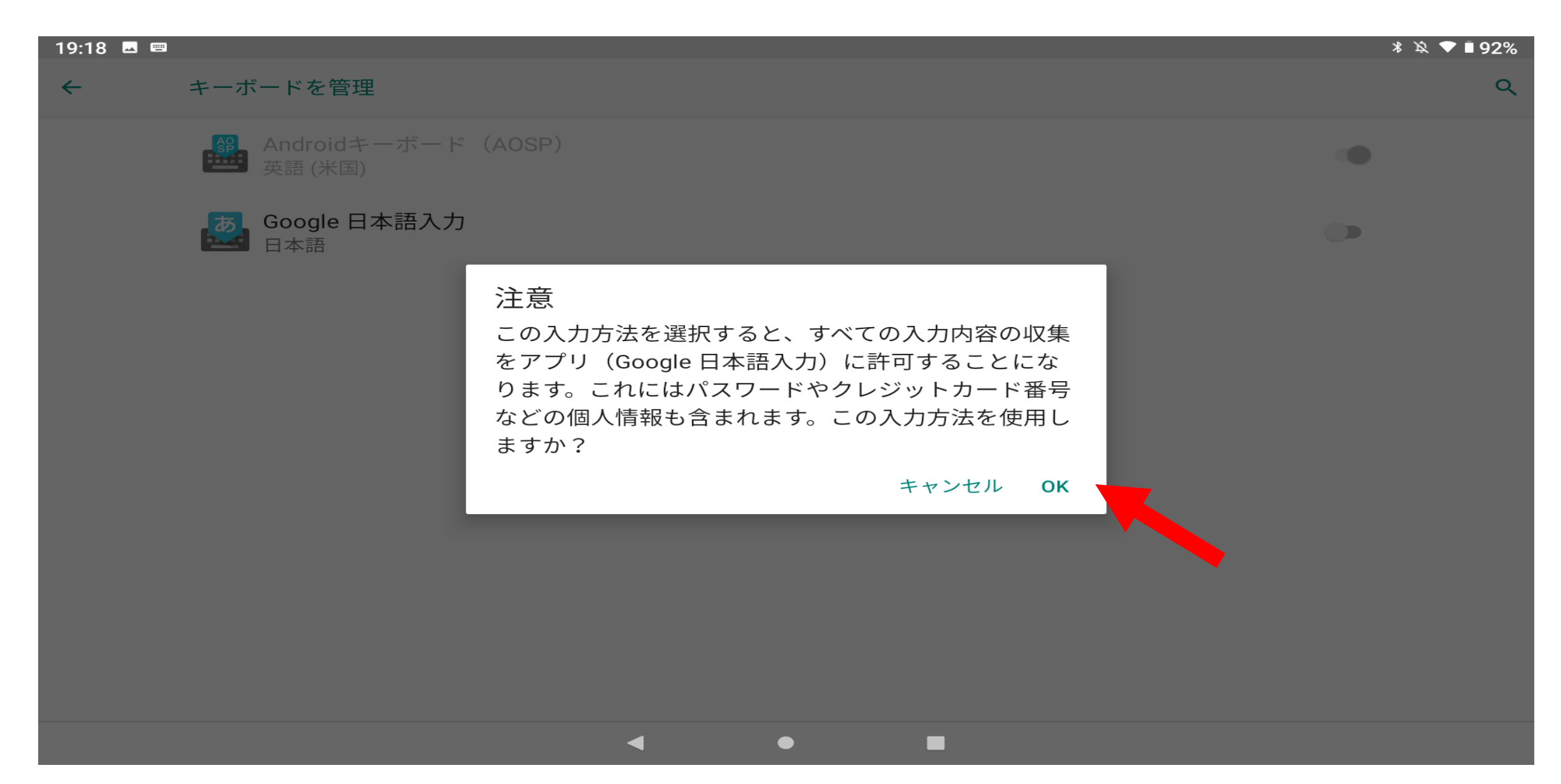

## 10.デフォルトの入力方法として「Google 日本語入力」を選択してください。

19:19 🖪

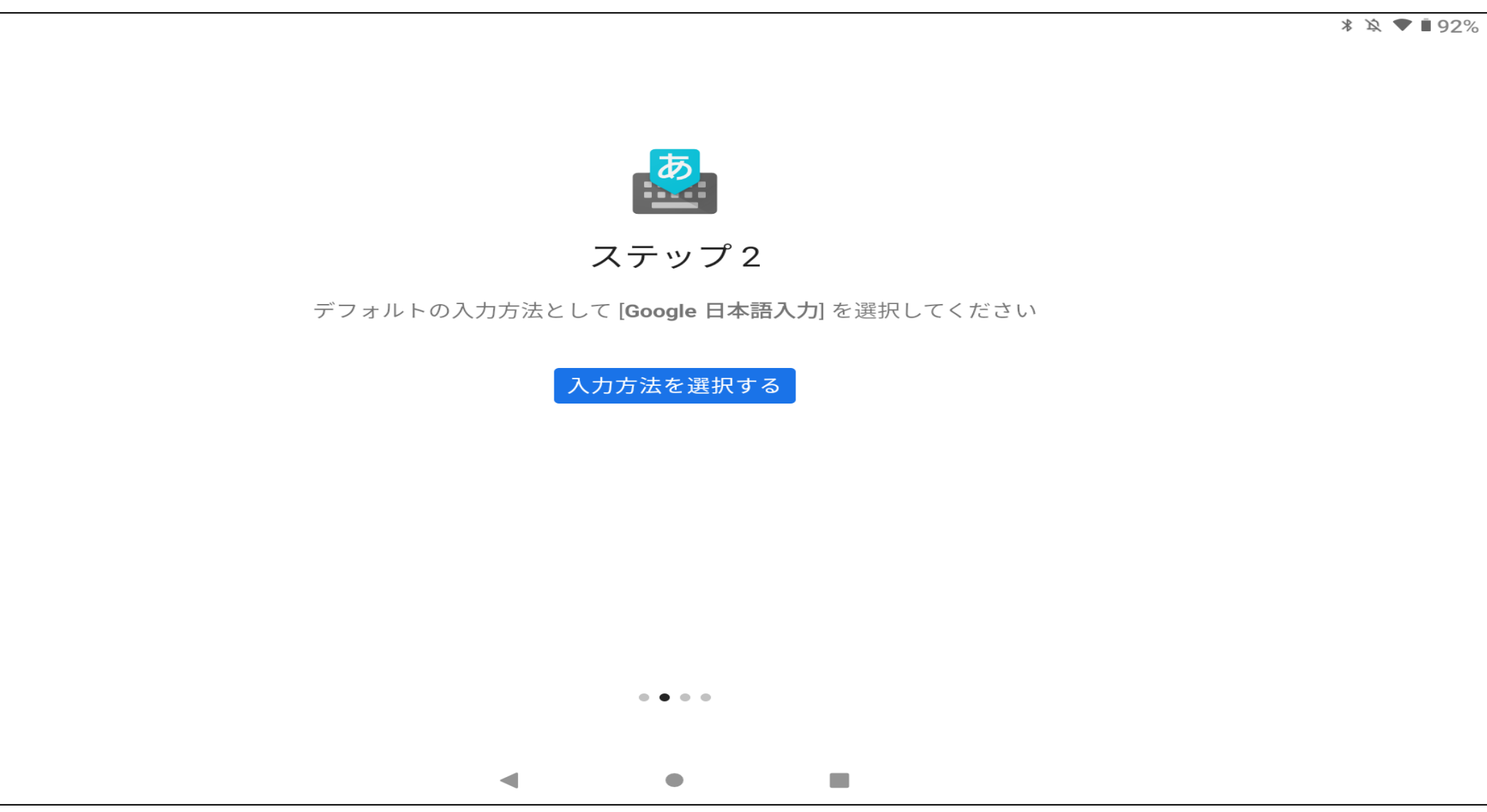

### 11.同意するにチェックを入れてください。

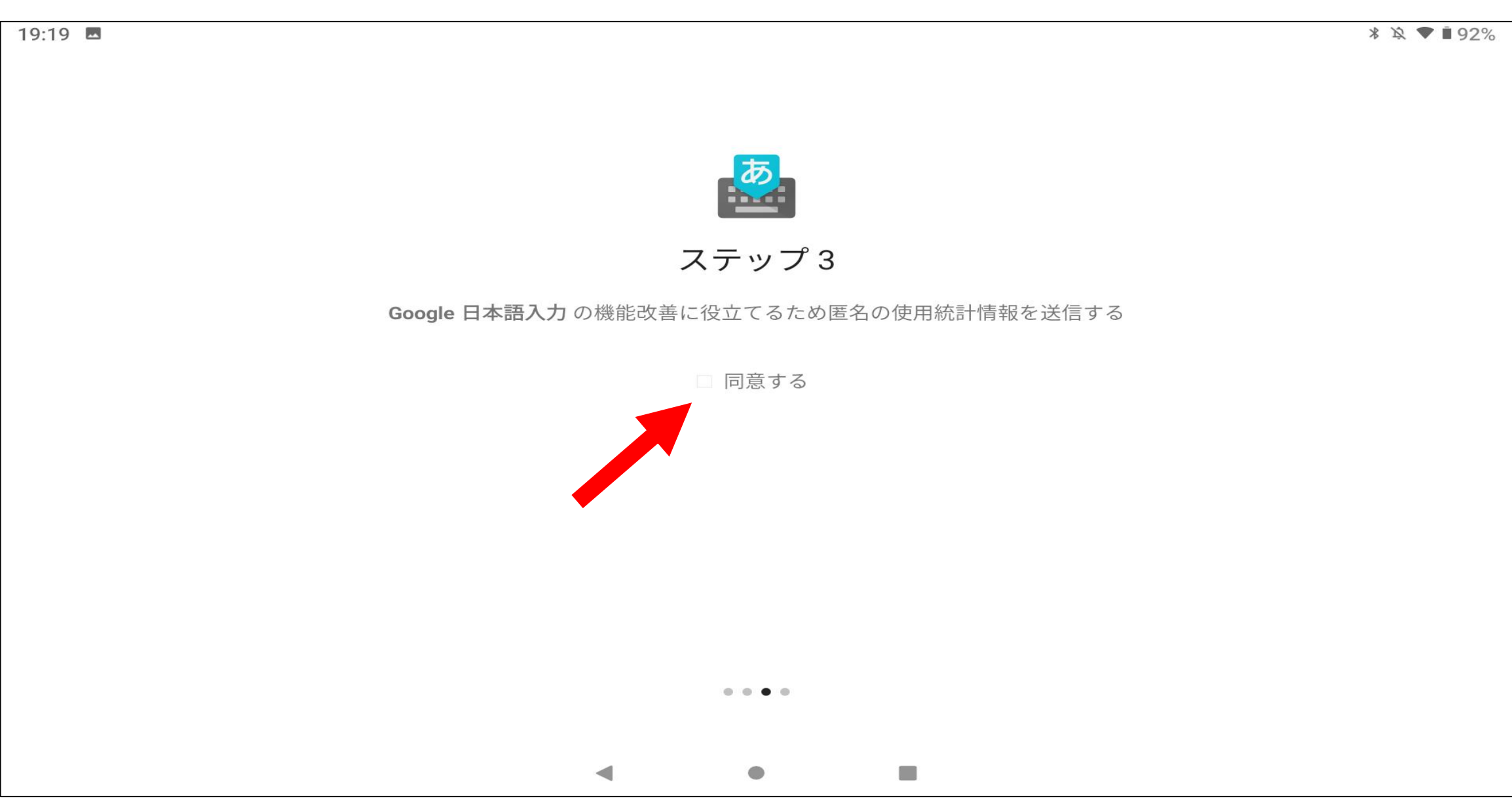

## 12.これで設定は完了です。

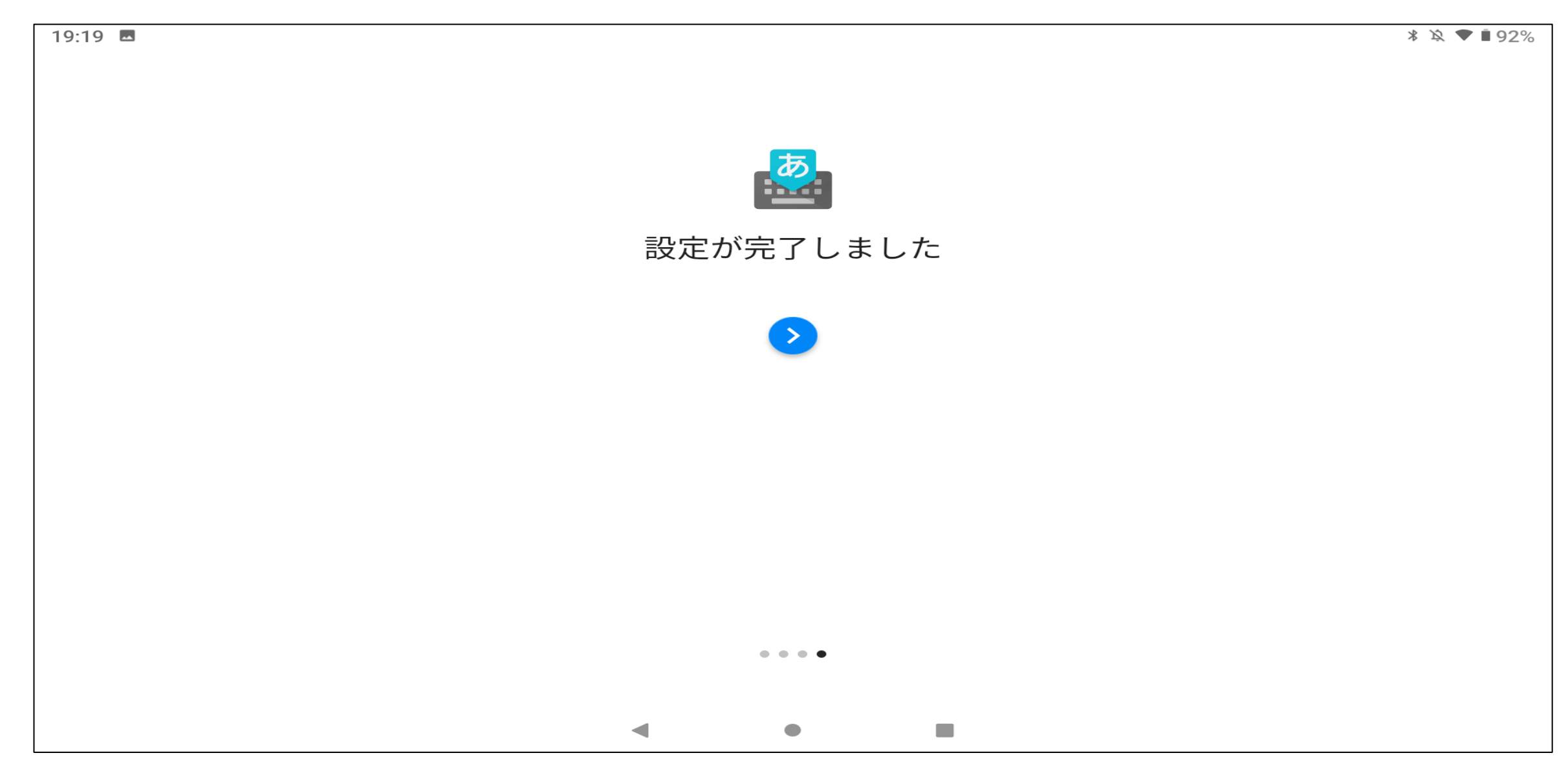

## 13.日本語キーボードが表示されることを確認してください。

| 19:20 🖪                            |                        |                        |                   | ∦ 🖄 🛡 ∎ 91%             |  |
|------------------------------------|------------------------|------------------------|-------------------|-------------------------|--|
| <ul> <li>← アプリやゲームを検索する</li> </ul> |                        |                        |                   |                         |  |
| ③ 日本語入力キーボード                       |                        |                        |                   |                         |  |
| 🕚 nano personal                    |                        |                        |                   |                         |  |
| S nanopersonal                     |                        |                        |                   |                         |  |
| 🕓 japanese key                     | board                  |                        |                   |                         |  |
| >                                  |                        |                        |                   | Ŷ                       |  |
| <b>←</b> ¬                         | っ<br>い <b>あ</b> ぇ<br>ぉ | き <b>か</b> け           | しさせ               | $\overline{\mathbf{X}}$ |  |
| •                                  | ち <b>た</b> て<br>と      | になねの                   | ひ <b>は</b> へ<br>ほ | •                       |  |
| !?#                                | む<br>み <b>ま</b> め<br>も |                        | ち<br>ち<br>ろ<br>れ  | <u> </u>                |  |
| <b>あ</b> る                         | $\oplus$               | ${}^{t} {}^{h} {}^{-}$ | ? . !             | ٩                       |  |
|                                    |                        | •                      |                   | : <u></u> :             |  |